# Bluetooth<sup>®</sup> MESH STEINEL CONNECT APP

So aktualisierst du dein bestehendes STEINEL Connect Produkt auf den neuen Bluetooth Mesh Standard: Wechsel von der STEINEL Smart Remote App zur STEINEL Connect App.

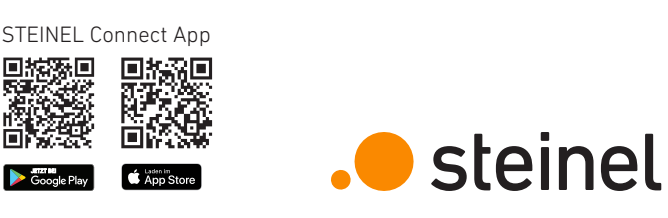

### 3. Firmware aktualisieren

| Projekt 🚍 🕂                                      | Mehr                    |   | < Mohr Firmware                                                                                                    |
|--------------------------------------------------|-------------------------|---|----------------------------------------------------------------------------------------------------|
| Mala Basiala                                     | S Kontakt               | > | <u> </u>                                                                                                    |
| zvitet geindert: 14:53                           | A Mein Profil           | > | Firmware ak                                                                                                    |
| zwerke                                           | Anleitungen             | > | Sie können die Firmware auf                                                                                        |
| Netzwerk zum Bearbeiten auswählen                | Vorlagen                | > | Bluetosth aktualisieren.<br>Internetverbindung haben k<br>Dateien über den Button 'Alle                            |
|                                                  | Firmware aktualisieren  | > | zunächst lokal auf ihrem Ha<br>schliechter Internetverbin                                                          |
| 28                                               | C. Produkt zurücksetzen | > |                                                                                                    |
| States Se per dia managementa in<br>finan Proper | Impressum               | > |                                                                                                    |
|                                                  | Datenschutz             | > |                                                                                                    |
|                                                  | Nutzungsbedingungen     | > |                                                                                                    |
|                                                  |                         |   |                                                                                                    |
|                                                  |                         |   | Bitte bleiben Sie während des<br>Produktes, welches Sie aktua<br>Sie Ihr Handy ei                                  |
|                                                  |                         |   | Brite Meiden Sie während des<br>Produktes, weiches Sie aktua<br>Sie Ihr Handy ei<br>Produkte                       |
|                                                  |                         |   | Uitle blebber Sie wihrend der<br>Produktes, welches Sie aktur<br>Sie ihr Handy e<br>Produkte<br>Alle Firmware-Date |
| ■ b ∩ o …                                        |                         |   | Bitte blobber Sie wikkrend de<br>Produktes, wietnes Sie akku<br>Sie Ihr Handy c<br>Produkte<br>Alle Firmware-Date  |

- • Navigiere in der **STEINEL Connect App** auf den Reiter "Mehr".
- • Und öffne "Firmware aktualisieren".
- Tippe auf "Produkte wählen".

## 1. Vorbereiten des Mesh-Updates

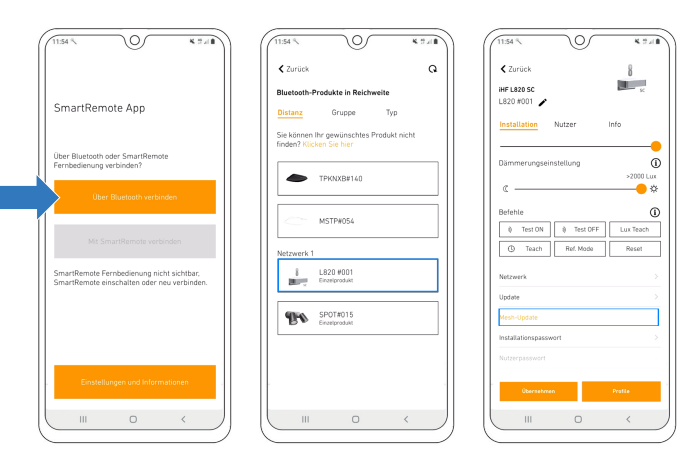

- Lade die STEINEL Connect App runter. Diese wird im weiteren Verlauf benötigt.
- Starte die STEINEL Smart Remote App und tippe auf "Über Bluetooth verbinden".
- Suche nun via Bluetooth nach dem Produkt, das du aktualisieren möchtest und verbinde dich damit.
- Scrolle zu den Netzwerk-, Update- und Passworteinstellungen.
- Wähle den neuen Button "Mesh-Update".
- (Wird dir dieser Button nicht angezeigt und geh einen Schritt zurück

## 4. Firmware-Update durchführen

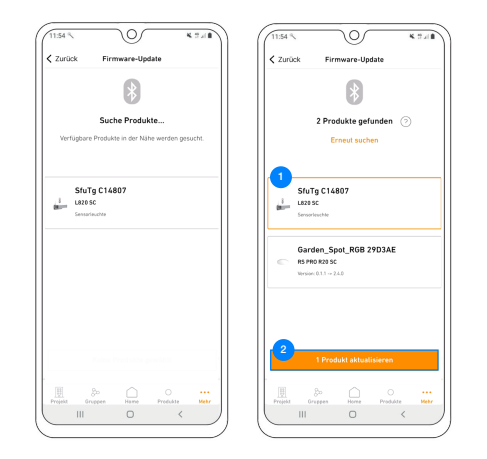

- • Das Produkt mit dem durchgeführten Mesh-Update wird dir nun als "SfuTg xxxxxx" angezeigt.
- <sup>3</sup> Wähle das Produkt aus und starte das letzte Update.
- Das Mesh-Update ist nun erfolgreich abgeschlossen. Du findest das Produkt nun mit der korrekten Bezeichnung in der Produktsuche und kannst es deinem Netzwerk hinzufügen.

#### 2. Durchführen des Mesh-Updates

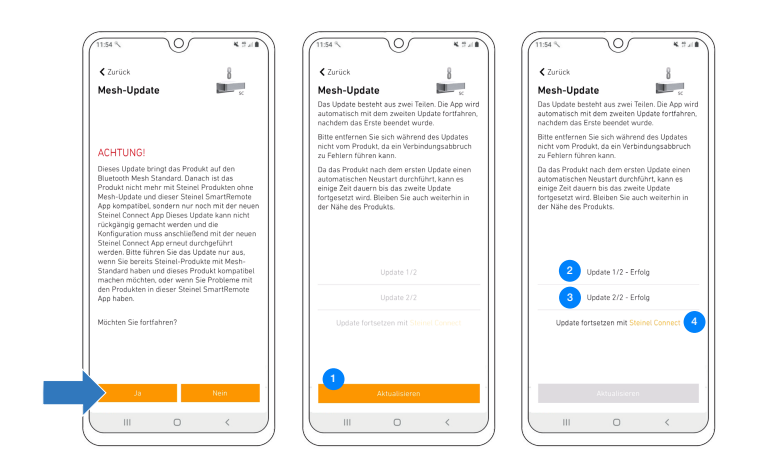

- Achtung: Das Mesh-Update lässt sich nicht rückgängig machen!
- <sup>1</sup> Tippe auf "Aktualisieren", um das Update zu starten.
- C Anschließend beginnt das Update 1/2.
- Nachdem Update 1/2 abgeschlossen ist, startet sich das Produkt neu. Die Verbindung wird automatisch wiederhergestellt.
- • Sobald die Verbindung wiederhergestellt ist, startet das Update 2/2 automatisch.
- Wurden beide Updates erfolgreich durchgeführt, geht es nun in der STEINEL Connect App weiter. Durch Tippen auf den orangenen Link öffnet sich die App automatisch.

#### 5. Produkt im neuen Netzwerk einrichten

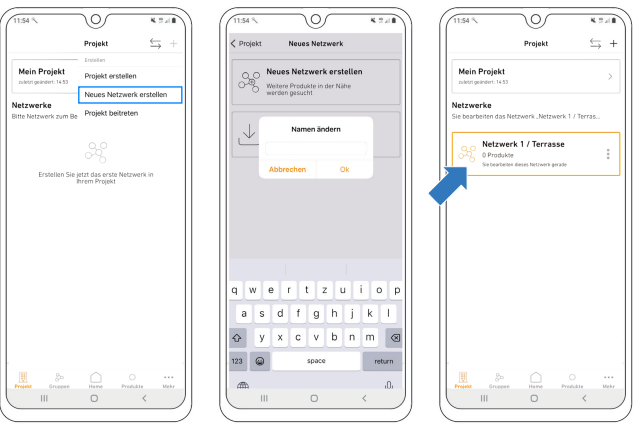

**Hinweis:** Ein neues Netzwerk muss nur erstellt werden, wenn nicht schon ein Netzwerk vorhanden ist. Ansonsten geht es mit Punkt 6 und 7 weiter.

- Erstelle ein neues Netzwerk.
- Gib dem Netzwerk einen entsprechenden Namen.
- Das neu benannte Netzwerk taucht nun unter den eigenen Netzwerken auf.

#### 6. Produkt zu Netzwerk hinzufügen

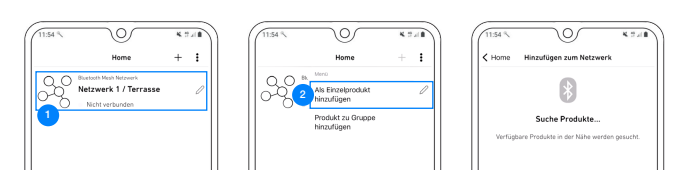

## 7. Konfiguration des Produktes abschließen

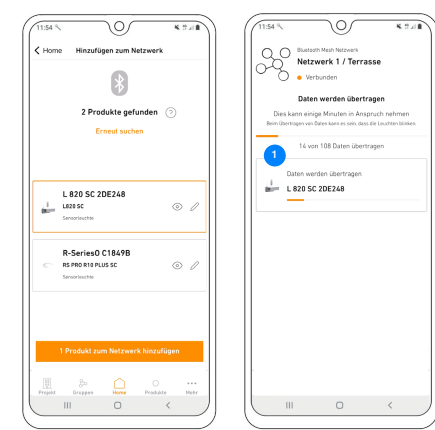

Fragen? Unser technischer Kundendienst hilft dir gerne weiter: service@steinel.de Telefon: +49 (0) 5245 / 448 - 188

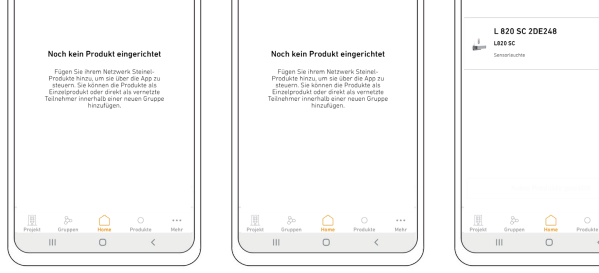

- 🔍 Wähle dein Netzwerk aus.
- <sup>2</sup> Füge dein Produkt als Einzelprodukt hinzu.
- Das Produkt wird nun dem Netzwerk hinzugefügt.

Nachdem die Datenübertragung abgeschlossen ist, kann das Produkt ganz normal genutzt werden.

> Viel Spaß bei der Inbetriebnahme deiner STEINEL Produkte!